UNITED ARAB EMIRATES MINISTRY OF ENERGY & INFRASTRUCTURE

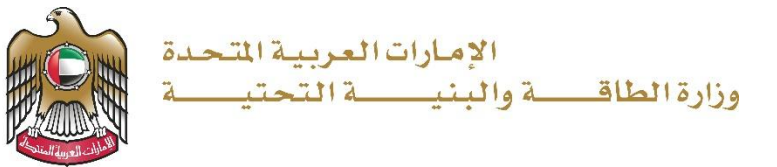

# **User Manual**

# Maintenance Assignment Request

3.2 V 2025

- 1. Open MOEI website: <u>https://www.moei.gov.ae</u>
- 2. Click on "LOGIN" on the header

|   | UNITED ARAB E<br>MINISTRY OF E                  | MIRATES<br>NERGY & INFR |                  |              |                         |                       |            | <u>م</u> | Q | ٢ | 🌐 Languages |
|---|-------------------------------------------------|-------------------------|------------------|--------------|-------------------------|-----------------------|------------|----------|---|---|-------------|
| 6 | About Ministry                                  | Services                | Knowledge Center | Media Center | Open Data               | Digital Participation | Contact Us |          |   |   |             |
|   |                                                 |                         |                  |              |                         |                       |            |          |   |   |             |
|   | <b>Notice</b><br>The name of the National Trans |                         |                  |              | I to the<br>es of its 8 |                       |            |          |   |   |             |
|   | sub-services h                                  |                         |                  |              |                         |                       |            |          |   |   |             |
|   |                                                 |                         |                  |              |                         |                       |            |          |   |   |             |

3. Then it will redirect you to the Login page, you can login using UAE PASS.

|          | 🖗 Sign in with UAE PASS                                               |
|----------|-----------------------------------------------------------------------|
|          |                                                                       |
|          | Don't have an account?                                                |
|          |                                                                       |
|          | 🔞 Sign up with UAE PASS                                               |
|          |                                                                       |
| A single | trusted digital identity for all citizens, residents<br>and visitors. |
| Form     | ners information places should be user manual from Here               |

4. After Successful login, Beneficiary will be navigated to the page where they can view all the

Services.

|                                                                                                    |                                                                                                    |                                                                                                    | Q Search for something                                                                                                    |
|----------------------------------------------------------------------------------------------------|----------------------------------------------------------------------------------------------------|----------------------------------------------------------------------------------------------------|----------------------------------------------------------------------------------------------------|
| G Home My Applications License Ser                                                                                                    | vices V Project Extension                                                                                                    |                                                                                                    | Q Consultant 🖉 EN 🗸                                                                                                    |
|                                                                                                    | Integrated smart and proactive<br>Providing integrated smart digital services i<br>needs of the public, make them happy an<br>customer's journey by reducing the required | e digital services<br>is for the Ministry of Energy and Infrastructure<br>id leave them with a positive impression. Th<br>id couments, facilitate procedures, using mode | a top priority as it seeks to meet the<br>le Ministry has been developing the<br>ern technologies, and putting in pla                                                |
| Services and Processes                                                                                                    | Read more Q. Search by a service k                                                                                                    | Iskan Bu                                                                                                    | Indle Order Status My Favorites                                                                                                    |
| Services and Processes                                                                                                    | Read more     Q. Search by a service k     Sheikh Zaved Housing                                                                                                    | Iskan Bu<br>Sheikh Zaved Housing                                                                                                    | Indle Order Status My Favorites                                                                                                    |
| Services and Processes  Sheikh Zayed Housing Programme  Land Transport Services                                                       | Read more      Q Search by a service k      Sheikh Zayed Housing     Programme                                                                                            | Iskan Bu<br>Sheikh Zayed Housing<br>Programme                                                                                                    | Indle Order Status My Favorites           Sheikh Zayed Housing           Programme                                                                                   |
| Services and Processes  Sheikh Zayed Housing Programme  Land Transport Services  Maritime Transport Services                          | Read more           Q. Search by a service k           Sheikh Zayed Housing           Programme           Housing Assistance Request                                      | Iskan Bu<br>Sheikh Zayed Housing<br>Programme<br>Reconsideration For Housing<br>Assistance Decision Request                                                              | Indle Order Status My Favorites           Sheikh Zayed Housing           Programme           Postponing Or Reducing Housing           Assistance Installment Request |
| Services and Processes  Sheikh Zayed Housing Programme  Land Transport Services  Maritime Transport Services  Infrastructure Services | Read more      Search by a service k      Sheikh Zayed Housing     Programme      Housing Assistance Request                                                              | Iskan Bu<br>Sheikh Zayed Housing<br>Programme<br>Reconsideration For Housing<br>Assistance Decision Request                                                              | Inde Order Status My Favorites           Sheikh Zayed Housing           Programme           Postponing Or Reducing Housing           Assistance Installment Request  |

5. Click here to open the Consultant services

| UNITEO ARAB EMERATES<br>MINISTRY OF ENERGY & INFRASTRUCTURE                                                                  | ***                                                                                                    |                                                                                                    | Q Search for something                                                                                                    |
|----------------------------------------------------------------------------------------------------|----------------------------------------------------------------------------------------------------|----------------------------------------------------------------------------------------------------|----------------------------------------------------------------------------------------------------|
| 分 Home My Applications License<br>■                                                                                          | Services V Project Extension                                                                                                    |                                                                                                    | Q Consultant 🧔 EN 🗸                                                                                                    |
|                                                                                                    | Integrated smart and proactiv<br>Providing integrated smart digital services<br>needs of the public, make them happy a<br>customer's journey by reducing the require<br>Read more | e digital services<br>is for the Ministry of Energy and Infrastructure<br>nd leave them with a positive impression. Ti<br>d documents, facilitate procedures, using mod | a a top priority as it seeks to meet the<br>he Ministry has been developing the<br>ern technologies, and putting in pla      |
|                                                                                                    |                                                                                                    |                                                                                                    |                                                                                                    |
| Services and Processes                                                                                                    | Q Search by a service keyword                                                                                                    | Iskan B                                                                                                    | undle Order Status My Favorites                                                                                              |
| Services and Processes                                                                                                    | Q Search by a service keyword                                                                                                    | Iskan B                                                                                                    | undle Order Status My Favorites                                                                                              |
| Services and Processes  Sheikh Zayed Housing Programme  Housing Services(10) Consultants Services(10) Contractor Services(2) | Search by a service keyword      Sheikh Zayed Housing     Programme     Housing Assistance Request                                                                                | Sheikh Zayed Housing<br>Programme<br>Reconsideration For Housing<br>Assistance Decision Request                                                                         | undle Order Status My Favorites Sheikh Zayed Housing Programme Postponing Or Reducing Housing Assistance Installment Request |

| Housing Services(10)             |   | <u>Sheikh Zayed Housing</u><br><u>Programme</u>         | Sheikh Zayed Housing<br>Programme | <u>Sheikh Zayed Housing</u><br>Programme |
|----------------------------------|---|---------------------------------------------------------|-----------------------------------|------------------------------------------|
| Consultants Services(10)         |   | Opening A File For Housing<br>Assistance Implementation | Period Extension                  | Contract Value Change Request            |
| Contractor Services(2)           |   |                                                         |                                   |                                          |
| Land Transport Services          | ~ | I View Info Start →                                     | ⑦ View Info Start →               | O View Info Start →                      |
| Maritime Transport Services      | ~ | Sheikh Zayed Housing                                    | Sheikh Zayed Housing              | Sheikh Zayed Housing                     |
| Infrastructure Services          | ~ | Contract End Request                                    | Maintenance Request               | New Consultant Registration              |
| ③ Geological and Petrol Services | ~ |                                                         |                                   |                                          |
|                                  |   | 1 View Info Start $\rightarrow$                         |                                   | Wiew Info     Start →                    |
|                                  |   |                                                         |                                   | 1 2 Next >                               |
|                                  | - |                                                         |                                   |                                          |

6. Click here to Start the Maintenance Assignment Request Application

7. Click here on the Application Number

| G Home My Applica     | ations License Services 🗸 Proj | ect Extension    |                        | Q Consultant 💭 EN         |
|-----------------------|--------------------------------|------------------|------------------------|---------------------------|
| G Home / Maintenance  | Assignment                     |                  |                        |                           |
| Maintenance A         | Assignment                     |                  |                        |                           |
|                       |                                |                  |                        |                           |
| Total Records : 1     |                                |                  |                        | c                         |
| Application No.       | Agreement Id                   | Beneficiary Name | Contractor Name        | Consultant Name           |
| <u>SZ241015170041</u> | AGREE_3030                     | Sowjanya Reddy   | INNOVATECHS CONTRACTOR | INNOVATECHS CONSULTANT    |
|                       |                                |                  | Ro                     | wsperpage 10 👻 1-1 of 1 🤇 |

### 8. Click here to Search Contractor

| M nome my Approatons Licer    |                      |                            |                                 | X consultant L        |        |
|-------------------------------|----------------------|----------------------------|---------------------------------|-----------------------|--------|
| Home / Maintenance Assignment |                      |                            |                                 |                       |        |
| Maintenance Assignme          | ent                  |                            |                                 | Back                  | Submit |
| 1 Request Form                | Request Form 🌗       |                            |                                 |                       | ×      |
| Supporting Documents          | Maintenance Assignme | nt                         |                                 |                       |        |
| -                             | Beneficiary Name     | Project Start Date         | Project End Date                | Initial Delivery Date |        |
|                               | Sowjanya Reddy       | 26-Oct-2024                | 26-Mar-2026                     | 26-Mar-2025           |        |
|                               | Delivery Date        | Retention Amount Available | Bank Guarantee Amount Available | Maintenance End Date  |        |
|                               | 26-Mar-2023          | 40,000.0 AED               | 40,000.0 AED                    | -                     |        |
|                               | Search Contractor *  |                            |                                 |                       |        |
|                               | 9876543567           | Search                     |                                 |                       |        |
|                               | Remarks *            |                            |                                 |                       |        |
|                               | Enter Remarks        |                            |                                 |                       |        |
|                               |                      |                            |                                 |                       |        |
|                               |                      |                            |                                 |                       |        |
|                               |                      |                            |                                 |                       |        |

9. Click here to enter the Remarks

| Maintenance Assignm  | ent                                               |                                            |                                                 | Back                                 | Submit |
|----------------------|---------------------------------------------------|--------------------------------------------|-------------------------------------------------|--------------------------------------|--------|
| 1 Request Form       | Request Form 🌗                                    |                                            |                                                 |                                      | ×      |
| Supporting Documents | Maintenance Assignment                            |                                            |                                                 |                                      |        |
|                      | Beneficiary Name<br>Sowjanya Reddy                | Project Start Date<br>26-Oct-2024          | Project End Date<br>26-Mar-2026                 | Initial Delivery Date<br>26-Mar-2025 |        |
|                      | Delivery Date<br>26-Mar-2023                      | Retention Amount Available<br>40,000.0 AED | Bank Guarantee Amount Available<br>40,000.0 AED | Maintenance End Date                 |        |
|                      | Search Contractor *                               |                                            |                                                 |                                      |        |
|                      | 9876543567                                        | Search                                     |                                                 |                                      |        |
|                      | Contractor Company Name<br>INNOVATECHS CONTRACTOR | Contractor Representative<br>Contractor    | Contractor Representative Status<br>Active      | Licence Number<br>9876543567         |        |
|                      | Mobile Number                                     |                                            |                                                 |                                      |        |
|                      | 9876543210                                        |                                            |                                                 |                                      |        |
|                      | Remarks *                                         |                                            |                                                 |                                      |        |
|                      |                                                   |                                            |                                                 |                                      |        |

#### Maintenance Assignment Request

#### 10. Click here to go to Next Step

|       | Sowjanya Reddy<br>Delivery Date<br>26-Mar-2023                                   | 26-Oct-2024<br>Retention Amount Available<br>40,000.0 AED | 26-Mar-2026<br>Bank Guarantee Amount Available<br>40,000.0 AED | 26-Mar-2025<br>Maintenance End Date |  |
|-------|----------------------------------------------------------------------------------|-----------------------------------------------------------|----------------------------------------------------------------|-------------------------------------|--|
|       | Search Contractor * 9876543567                                                   | Search                                                    |                                                                |                                     |  |
|       | Contractor Company Name<br>INNOVATECHS CONTRACTOR<br>Mobile Number<br>9876542210 | Contractor Representative<br>Contractor                   | Contractor Representative Status<br>Active                     | Licence Number<br>9876543567        |  |
|       | Remarks *                                                                        |                                                           |                                                                |                                     |  |
|       |                                                                                  |                                                           |                                                                | Next Step >                         |  |
| -ile- | Supporting Documents                                                             |                                                           |                                                                | +                                   |  |
|       |                                                                                  |                                                           |                                                                |                                     |  |

#### 11. Click here to Upload the File

| Supporting Documents | Supporting Documents                            | × |
|----------------------|-------------------------------------------------|---|
|                      | Attachments       ①     Click to attach       < |   |
|                      |                                                 |   |

|    | The Ministry               | Using the website    | Information and    | References                 | Manuality            |
|----|----------------------------|----------------------|--------------------|----------------------------|----------------------|
| 10 | About the ministry         | Sitemap              | support            | Regulations                | تواصل[7]             |
|    | About the minister         | Disclaimer           | Services catalogue | Media kit                  | TAWASUL              |
|    | The UAE charter for Future | Privacy policy       | Media centre       | Abbreviations and glossary | 😂 171 🛛 🙆 04-7771777 |
|    | Services                   | Terms and conditions | Contact us         |                            | -                    |
|    | Customer happiness charter | Accessibility        | FAQ's              |                            | Coll Free 800 6634   |
|    |                            |                      |                    |                            |                      |

#### 12. Click here to Submit

| 141<br>• • • •               | Q Search Sile Uploaded Succesfully           |
|------------------------------|----------------------------------------------|
| Services V Project Extension | Q Consultant $\mathcal{L}^{\circ}$ EN $\sim$ |
| ıt                           | Back                                         |
| Request Form                 | +                                            |
| Supporting Documents         | ×                                            |
| Attachments                  |                                              |
|                              | e Services ✓ Project Extension               |

**13.** Once the Application submits task will be assigned to Contractor...Click here to logout as consultant.

| UNITED ARAB EMIRATES<br>MINISTRY OF ENERGY & INFRASTRUCTURE    |                                                     |                                                       | Q Sear                                                                    | rch for something                                  |                        |
|----------------------------------------------------------------|-----------------------------------------------------|-------------------------------------------------------|---------------------------------------------------------------------------|----------------------------------------------------|------------------------|
| G Home My Applications License                                 | Services 🗸 Project Extension                        |                                                       |                                                                           | Q Consultant                                       | EN ~                   |
| Home / Maintenance Assignment     Maintenance Assignment       | t                                                   |                                                       |                                                                           | 오 My Profile<br>용 Switch Profile<br>장 My Companies | Back                   |
| 40 Years (F) Sowjanya Reddy<br>784-1989-XXXXXXX &<br>C Pujarah | File No<br>MNTASS_201                               | (i) New Contractor<br>Contractor                      | Application Num<br>SZ241015170041                                         | E Logout 28-Oct-2<br>Under Contractor R            | ed On<br>1024<br>eview |
| Request Form                                                   | Request Form                                        |                                                       |                                                                           |                                                    | ×                      |
| Supporting Documents                                           | Beneficiary Name<br>Sowjanya Reddy<br>Delivery Date | Project Start Date<br>-<br>Retention Amount Available | Project End Date<br><b>26-Mar-2026</b><br>Bank Guarantee Amount Available | Initial Delivery Date<br>-<br>Maintenance End Date |                        |
|                                                                | Contractor Company Name                             | 0 AED<br>Contractor Representative                    | 0 AED<br>Contractor Representative Status                                 | -<br>Licence Number<br>9876543567                  |                        |

- 14. Open MOEI website: <u>https://www.moei.gov.ae</u>
- 15. Click on "LOGIN" on the header

|   | UNITED ARAB I<br>MINISTRY OF E                                       | EMIRATES<br>NERGY & INFR                    |                                                            |                                    |                         |                       |            | <u>گ</u> | Q  | ٢ | 🕀 Languages |
|---|----------------------------------------------------------------------|---------------------------------------------|------------------------------------------------------------|------------------------------------|-------------------------|-----------------------|------------|----------|----|---|-------------|
| Ô | About Ministry                                                       | Services                                    | Knowledge Center                                           | Media Center                       | Open Data               | Digital Participation | Contact Us |          |    |   |             |
|   | <b>Notice</b><br>The name of the<br>National Trans<br>sub-services h | he Vehicle (<br>sportation V<br>ave also ch | Operating Cards servi<br>/ehicle Permits servic<br>nanged. | ice has changed<br>e, and the name | l to the<br>es of its 8 |                       |            |          |    |   |             |
|   | Show More 🗲                                                          |                                             |                                                            |                                    | 0 •                     |                       |            |          | () |   |             |

16. Then it will redirect you to the Login page, you can login using UAE PASS. As Contractor

|          | Login to your account                                                   |
|----------|-------------------------------------------------------------------------|
|          | 🖗 Sign in with UAE PASS                                                 |
|          | OR                                                                      |
|          | Don't have an account?                                                  |
|          | Sign up with UAE PASS                                                   |
| A single | e trusted digital identity for all citizens, residents<br>and visitors. |
| For      | more information please check the user manual from Here                 |

17. Click here on the My Applications to view the Applications

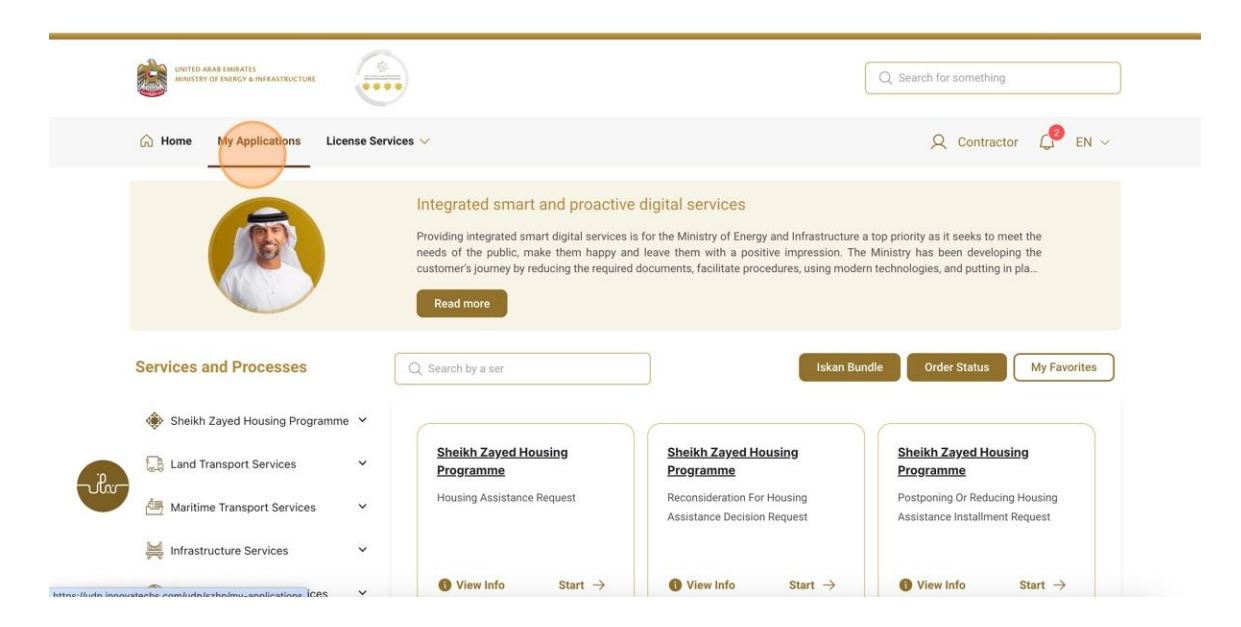

18. Click here on the Application number

| UNITED ARAB EMIRATES<br>MINISTRY OF ENERGY & INFRA: |                                                                                                    |                    |                  | Q Se                                                                                                    | earch for so | mething     |      |
|-----------------------------------------------------|----------------------------------------------------------------------------------------------------|--------------------|------------------|----------------------------------------------------------------------------------------------------|--------------|-------------|------|
| 🙆 Home My Applicat                                  | ions License Services $\vee$                                                                                    |                    |                  |                                                                                                    | Q c          | ontractor 💭 | EN ~ |
| My Application                                      | s<br>S                                                                                                    |                    |                  |                                                                                                    |              |             |      |
| Total Records : 21                                  |                                                                                                    |                    |                  |                                                                                                    |              |             | г    |
| Application Number                                  | Request Type 📋                                                                                                  | Requested Date 📋 📑 | Requested By 🏗 🚦 | Status 1                                                                                                    |              | Work Flow   |      |
| MNTASS 201                                          | Maintenance Assignment<br>Request                                                                               | 28-0ct-2024        | Sowjanya         | Under Contractor Review                                                                                                    |              | o/*         |      |
| AGREE_3051                                          | Open File Application                                                                                           | 28-Oct-2024        | Dilip Kumar      | SIGNATURES_PAYFEE                                                                                                    |              | ~^*)        |      |
| PAY_RE0_1113                                        | Final Payment request                                                                                           | 27-0ct-2024        | Sowjanya Reddy   | Approved                                                                                                    |              | ~*)         |      |
| HNDOVER_725                                         | Individual Housing Initial<br>Handover                                                                          | 27-Oct-2024        | Sowjanya Reddy   | Approved                                                                                                    |              | ~*)         |      |
| AGREE_3038                                          | Open File Application                                                                                           | 26-0ct-2024        | Tarunendra Sappa | Approved                                                                                                    |              | ~*)         |      |
| CONCR_284                                           | Contract Value Change<br>Application                                                                            | 25-0ct-2024        | Sowjanya         | Application Under Review                                                                                                    |              | ~~          |      |
|                                                     | A STATE OF A STATE OF A STATE OF A STATE OF A STATE OF A STATE OF A STATE OF A STATE OF A STATE OF A STATE OF A | 25.0-1 2024        | Couriesus Daddu  | (Tanana and a second second se |              |             |      |

19. Here the user will have two buttons Rise Objection and Approve buttons...if the user clicks on Rise Objection task will be assigned to Technical Engineer....if the user clicks on approve button task will be assigned to Audit team

| G Home My Applications License                                        | Services 🗸                                                                       |                                                                       |                                                                             | Q Contractor 📿 EN                                      | ~ |
|-----------------------------------------------------------------------|----------------------------------------------------------------------------------|-----------------------------------------------------------------------|-----------------------------------------------------------------------------|--------------------------------------------------------|---|
| Home / Maintenance Assignment     Maintenance Assignment              | ıt                                                                               |                                                                       | Back                                                                        | Raise Objection                                        |   |
| 40 Years (F) Sowjanya Reddy<br>784-1993-2000000 X & ®<br>6 @ Figiarah | File No<br>MNTASS_201                                                            | New Contractor     Contractor                                         | Application Number<br>SZ241015170041                                        | Submitted On<br>28-Oct-2024<br>Under Contractor Review |   |
| Request Form                                                          | Request Form                                                                     |                                                                       |                                                                             | ×                                                      |   |
| Supporting Documents                                                  | Beneficiary Name<br>Sowjanya Reddy<br>Delivery Date<br>-                         | Project Start Date<br>-<br>Retention Amount Available<br><b>0 AED</b> | Project End Date<br>26-Mar-2026<br>Bank Guarantee Amount Available<br>0 AED | Initial Delivery Date - Maintenance End Date -         |   |
|                                                                       | Contractor Company Name<br>INNOVATECHS CONTRACTOR<br>Mobile Number<br>9876542310 | Contractor Representative<br>Contractor                               | Contractor Representative Status Active                                     | Licence Number<br>9876543567                           |   |

#### 20. Click here on Okay

| G Home                | My Applications License Ser                               | vices 🗸                                                                               |                                                       |                                                                      | Q Contractor 🥼 EN 🗸                                    |
|-----------------------|-----------------------------------------------------------|---------------------------------------------------------------------------------------|-------------------------------------------------------|----------------------------------------------------------------------|--------------------------------------------------------|
| ⊜ Home / M<br>Mainten | taintenance Assignment<br>ance Assignment                 |                                                                                       |                                                       | Back                                                                 | Raise Objection Approve                                |
| 40 Years (*           | Sowjanya Reddy<br>784-1959-XXXXXXXX &<br>(6) (2) Figuriah | You are about to Approve to 1 Comments Normal  + B I                                  | his request. Click 'Okay' to proceed<br>및 ⊖ ୨୨ IE E E | l.<br>ion Number<br>15170041                                         | Bubmitted On<br>28-Oct-2024<br>Under Contractor Review |
| Requ<br> <br>  Supp   | est Form<br>arting Documents                              |                                                                                       | Okay                                                  | Cancel                                                               | X<br>Initial Delivery Date                             |
| -ilv-                 |                                                           | -<br>Contractor Company Name<br>INNOVATECHS CONTRACTOR<br>Mobile Number<br>9876543210 | 0 AED<br>Contractor Representative<br>Contractor      | ant Available<br>O AED<br>Contractor Representative Status<br>Active | Maintenance End Date - Licence Number 9876543567       |

Maintenance Assignment Request

21. Fill the satisfaction survey about the eService, when the following pop-up shows up:

| b Emferance                                                        | Custon                | ner Pu                      | ilse Sur                    | vey -                       |                             | ـــل<br>cus<br>i      | ض المتعام.<br>TOMER PULS:<br>۲ |                      |                                |                      |
|--------------------------------------------------------------------|-----------------------|-----------------------------|-----------------------------|-----------------------------|-----------------------------|-----------------------|--------------------------------|----------------------|--------------------------------|----------------------|
| Based on your exper<br>you ag                                      | ience in<br>ree on th | gettir<br>e folle           | ng the so<br>owing s        | ervice<br>tatem             | . To what<br>ients?         | at ext                | tent do                        |                      |                                |                      |
|                                                                    | Extremely<br>Disagree | Disagree                    | Somewhat<br>Disagree        | Neutral                     | Somewhat<br>Agree           | Agree                 | Extremely<br>Agree             |                      |                                |                      |
| vailability & accuracy of<br>ervice information                    |                       | $\stackrel{\frown}{\simeq}$ | $\overleftrightarrow$       | $\overleftrightarrow$       | $\stackrel{\frown}{\simeq}$ | $\overleftrightarrow$ |                                |                      |                                |                      |
| ase of Service accessibility in<br>ne Smart Application            |                       | ☆                           | ☆                           | $\overleftrightarrow$       | $\stackrel{\frown}{\simeq}$ | $\Diamond$            |                                |                      |                                |                      |
| ase & Simplicity of Service<br>pplication Steps                    | ☆                     | $\hat{\Sigma}$              | ☆                           | $\overleftrightarrow$       | $\hat{\Sigma}$              | $\overleftrightarrow$ | 会                              | ~ <del>~</del> ~     |                                |                      |
| ase and Variety of payment<br>ptions                               |                       | $\stackrel{\frown}{\simeq}$ | ☆                           | $\overleftrightarrow$       | $\overleftrightarrow$       | $\overleftrightarrow$ | 公                              |                      |                                |                      |
| ossibility of Service Status<br>acking                             | ☆                     | ☆                           | ☆                           | $\stackrel{\frown}{\simeq}$ | $\hat{\Box}$                | $\overleftrightarrow$ | ☆                              | United Arab Emirates |                                | CUSTOM               |
| ervice Completion time was<br>easonable & within my<br>epectations |                       | $\overleftrightarrow$       | $\overleftrightarrow$       |                             | $\stackrel{\frown}{\simeq}$ | ☆                     |                                |                      | Customer Puls                  | e Survey             |
| mart Application efficiency<br>o delays or errors in app)          |                       | ☆                           | $\stackrel{\frown}{\simeq}$ | ☆                           | $\stackrel{\frown}{\simeq}$ | $\overleftrightarrow$ |                                |                      | Overall, how satisfied are you | about the service? * |
| vailability of Online Support                                      |                       | $\stackrel{\frown}{\simeq}$ | ☆                           | $\overleftrightarrow$       | $\stackrel{\frown}{\simeq}$ | $\Diamond$            |                                |                      | Extremely Dissatisfied         | Extremely Satisfied  |
|                                                                    | Prev                  | /ious                       | Next                        |                             |                             |                       |                                |                      |                                |                      |